# Add iOS devices

Before you start

Import developer certificates and provisioning profiles Import developer certificates Import provisioning profiles to deviceConnect Import developer certificates and provisioning profiles to deviceShare Connect Cambrionix hub to the host Connect the device to the host Establish trust pairing between the device and the host iOS 16 and below iOS 17 and above Pre-load DDI for air-gapped Mac mini hosts Verify device is available in Kobiton

### Before you start

- Follow this guide to prepare the device.
- Find the UDID of the device and note it down.
- Make sure the Mac mini host has the Xcode version that is compatible with the iOS/iPadOS version of the device.

### Import developer certificates and provisioning profiles

Make sure you have already export the appropriate developer certificates and provisioning profiles for the UDID of the device.

#### Import developer certificates

A These steps require accessing the Mac mini host's screen and cannot be done via SSH.

Open Terminal on the Mac mini host and enter the following command:

1 sudo security add-certificates -k /Library/Keychains/System.keychain <Path to the cert>/AppleWWDRCAG3.cer

Replace *<Path to the cert>* with the full path to the folder containing the Apple WWDR Intermediate certificate file. Enter the administration password if required.

Next, enter the following command, replacing *Path to the cert>* with the full path to the *.p12* certificate file and *Name of the cert>* with the filename.

1 sudo security import <Path to the cert>/<Name of the cert>.p12 -k /Library/Keychains/System.keychain -A

Enter the certificate password. If the certificate has no password, leave the field blank and click OK.

| Enter the password for<br>"KobitonTech_24-Nov.p12": |
|-----------------------------------------------------|
| <br>Password:                                       |
| Show password                                       |
| Cancel OK                                           |

Repeat the above commands for each .p12 file if there are multiple files.

### Import provisioning profiles to deviceConnect

Open the Chrome browser, go to the address: *localhost/#/System/IOS* and log in.

| igaFox™          |                                                                                                    |  |  |  |  |  |  |
|------------------|----------------------------------------------------------------------------------------------------|--|--|--|--|--|--|
| Silver           | Devices Applications System                                                                                                    |  |  |  |  |  |  |
| System           | Complete these steps to connect to iOS devices                                                                                                    |  |  |  |  |  |  |
| Device Gateways  | Step 1: Download the GigaFox provisioning tool.                                                                                                    |  |  |  |  |  |  |
| 🛢 iOS Management | Step 2: Run the tool and follow the steps it displays. The installer must be run on Mac OS X with the Apple provisioning profile                                            |  |  |  |  |  |  |
|                  | Step 3: <u>Upload the output file.</u>                                                                                                    |  |  |  |  |  |  |
|                  |                                                                                                    |  |  |  |  |  |  |
|                  | iOS Provisioning Status                                                                                                    |  |  |  |  |  |  |
|                  |                                                                                                    |  |  |  |  |  |  |
|                  | Devices                                                                                                    |  |  |  |  |  |  |
|                  | No iOS devices attached.                                                                                                    |  |  |  |  |  |  |
|                  | Installed provisioning profiles                                                                                                    |  |  |  |  |  |  |
|                  | There are no provisioning profiles installed.                                                                                                    |  |  |  |  |  |  |
|                  | Provisioning profiles are managed by Xcode. They can either be downloaded using Xcode from an Apple<br>developer account, or imported by being double clicked on in Finder. |  |  |  |  |  |  |
|                  | Upload provisioning profile                                                                                                    |  |  |  |  |  |  |
|                  | Choose File lo file chosen                                                                                                    |  |  |  |  |  |  |
|                  |                                                                                                    |  |  |  |  |  |  |
|                  | Available signing certificates                                                                                                    |  |  |  |  |  |  |
|                  | Available signing certificates                                                                                                    |  |  |  |  |  |  |

Under Available signing certificates, you can see all imported certificates from the above step.

Click Choose File under Upload provisioning profile

Select a .mobileprovision file, and click **Open** to upload it.

| Favorites           | < > 🕅 🗸 🕅 🗸 📷 🗸 📷 Searching "This Mac" 📀 🔍 Q provision                                                          | 0    |
|---------------------|----------------------------------------------------------------------------------------------------|------|
| 🕂 Applicati         | Search: This Mac "Downloads" Shared                                                                             | +    |
| Documents           | Yesterday                                                                                                    |      |
| E Movies            |                                                                                                    |      |
| 🗎 v4.2 - v3         | The second second second second second second second second second second second second second second second se |      |
| Ownloads            | PROV                                                                                                    |      |
| AndroidS            | KobitonVNLab_24                                                                                                 |      |
| 🗎 Images            | -Nov.mprovision                                                                                                 |      |
| 🗎 Capture           | Previous 30 Days                                                                                                |      |
| iCloud<br>Locations |                                                                                                    |      |
| 🗎 Google D          | tungmhoang > 📴 Downloads > 💩 KobitonVNLab_24-Nov.mobileprovision                                                |      |
| Google D            |                                                                                                    |      |
| Network             | Cancel                                                                                                    | Open |

The uploaded profile should display under Installed provisioning profiles:

| iOS Provisioning Status            |               |
|------------------------------------|---------------|
|                                    |               |
|                                    |               |
| Devices                            |               |
| No iOS devices attached.           |               |
|                                    |               |
| Installed provisioning profiles    |               |
| Installed provisioning profiles    |               |
| Installed provisioning profiles: 1 |               |
| (†) Kobiton-VNLab                  | S Development |
|                                    | ••••••        |
| Upload provisioning profile        |               |
| Choose File No file chosen         |               |
|                                    |               |
| Available signing certificates     |               |
| Available signing certificates: 3  |               |
|                                    |               |

Important: Restart deviceConnect services to apply the new provisioning profiles.

#### Import developer certificates and provisioning profiles to deviceShare

**1** Skip this section if you do not use Kobiton app re-signing service.

Before importing, if your deployment include multiple Mac mini hosts, make sure the Mac mini host has deviceShare installed by going to its installation folder and check the version. Only proceed if deviceShare is installed.

Open the Keychain Access app.

Select the **System** keychain, and then **Certificates**. You will see your **Apple Development** signing certificates along with all the other certificates. Expand all the **Apple Development** signing certificates to show the private key like the below:

| 🕒 😑 🔵<br>Default Keychains | Keychain Access All Items Passwords Secure Notes My Certificates | C<br>Key: | (i) Q Search               |                             |                  |
|----------------------------|------------------------------------------------------------------|-----------|----------------------------|-----------------------------|------------------|
|                            |                                                                  |           |                            |                             |                  |
| Custom Keychains           |                                                                  |           |                            |                             |                  |
| 🖞 deviceshare              |                                                                  |           |                            |                             |                  |
| System Keychains           | Name                                                             | ^         | Kind                       | Expires                     | Keychain         |
| A System                   | ✓ ➡ Apple Development: Kobiton Tech<br>♀ Tech Inc.               |           | certificate<br>private key | 11 Jan 2024 at 12:05:11<br> | System<br>System |
| System Roots               | com, apple, kerberos, kdc                                        |           | certificate                | 28 Jan 2043 at 00:34:46     | System           |
|                            | > 🔄 com.apple.systemdefault                                      |           | certificate                | 28 Jan 2043 at 00:34:41     | System           |
|                            | 📰 com.apple.systemdefault                                        |           | certificate                | 28 Jan 2043 at 00:34:43     | System           |
|                            |                                                                  |           |                            |                             |                  |
|                            |                                                                  |           |                            |                             |                  |
|                            |                                                                  |           |                            |                             |                  |
|                            |                                                                  |           |                            |                             |                  |
|                            |                                                                  |           |                            |                             |                  |
|                            |                                                                  |           |                            |                             |                  |
|                            |                                                                  |           |                            |                             |                  |
|                            |                                                                  |           |                            |                             |                  |

Shift-click to select all the Apple Development certificates and their private key, then right-click and select Copy items.

| Default Keychains       All Items       Passwords       Secure Notes       My Certificates       Certificates         Custom Keychains       Custom Keychains       Name       Kind       Expires       Keychain         System Keychains       Y S Apple Development: Kobiton Tech (       Copy 2 items       11 Jan 2024 at 12:05:11       System         System Roots       Y S Apple Development: Kobiton Tech (       Copy 2 items        System         System Roots       Y S Com.apple.kerberos.kdc       28 Jan 2043 at 00:34:45       System         Sig com.apple.kerberos.kdc       28 Jan 2043 at 00:34:45       System         So com.apple.systemdefault       28 Jan 2043 at 00:34:43       System         Switch Roots       Get Info       28 Jan 2043 at 00:34:43       System                                                                                                    | •••                                                               | Keychain Access                         | Cí (i) Q Sea                | arch                         |          |
|----------------------------------------------------------------------------------------------------|-------------------------------------------------------------------|-----------------------------------------|-----------------------------|------------------------------|----------|
| <sup>↑</sup> deviceshare <sup>↑</sup> System Keychains <sup>↑</sup> System Roots <sup>↑</sup> System Roots <sup>↑</sup> System Roots <sup>↑</sup> System Roots <sup>↑</sup> System Roots <sup>↑</sup> System Roots <sup>↑</sup> System Roots <sup>↑</sup> System Roots <sup>↑</sup> System Roots <sup>↑</sup> Copy 2 items <sup>↑</sup> Tech Inc. <sup>↑</sup> Copy 2 items <sup>↑</sup> Copy 2 items <sup>↑</sup> Copy 2 items <sup>↑</sup> Copy 2 items <sup>↑</sup> Copy 2 items <sup>↑</sup> Copy 2 items <sup>↑</sup> Copy 2 items <sup>↑</sup> Copy 2 items <sup>↑</sup> Copy 2 items                                                                                                    | Default Keychains<br>பிlogin<br>பிLocal Items<br>Custom Keychains | All Items Passwords Secure Notes My Cer | tificates Keys Certificates |                              |          |
| System         System Roots         System Roots         System Roots         System Roots         Com.apple.kerberos.kdc         Com.apple.systemdefault         Com.apple.systemdefault         Com.apple.systemdefault         Com.apple.systemdefault         Com.apple.systemdefault         Com.apple.systemdefault         Com.apple.systemdefault         Com.apple.systemdefault         Com.apple.systemdefault         Com.apple.systemdefault         Com.apple.systemdefault         Com.apple.systemdefault         State         State                                                                                                    | deviceshare                                                       | Name                                    | ^ Kind                      | Expires                      | Keychain |
| Image: System Roots       Image: System Roots                                                                                                    | System                                                            | V 🔄 Apple Development: Kobiton Tech (   |                             | 11 Jan 2024 at 12:05:11      | System   |
| Image: Strategy and Strategy and Strate | System Roots                                                      | Tech Inc.                               | Copy 2 items                | <br>28. Jan 2043 at 00:34:45 | System   |
| >                                                                                                    | ,                                                                 | com.apple.kerberos.kdc                  |                             | 28 Jan 2043 at 00:34:46      | System   |
| Com.apple.systemdefault  Get Info  28 Jan 2043 at 00:34:43  System                                                                                                    |                                                                   | > 🖂 com.apple.systemdefault             | Export 2 items              | 28 Jan 2043 at 00:34:41      | System   |
|                                                                                                    |                                                                   | 😰 com.apple.systemdefault               | Get Info                    | 28 Jan 2043 at 00:34:43      | System   |
|                                                                                                    |                                                                   |                                         |                             |                              |          |

Select the **deviceshare** keychain and then **Certificates**. Right-click the empty area and choose **Paste items**. You will be prompted to enter your login keychain password and the password for the *deviceshare* keychain for each certificate imported.

| •••                   | Keychain  | Access    |              |                 | ď (   | Q Search     |         |          |
|-----------------------|-----------|-----------|--------------|-----------------|-------|--------------|---------|----------|
| Default Keychains     | All Items | Passwords | Secure Notes | My Certificates | Keys  | Certificates |         |          |
| d login d Local Items |           |           |              |                 |       |              |         | 5        |
| Custom Keychains      |           |           |              |                 |       |              |         |          |
| deviceshare           |           |           |              |                 |       |              |         |          |
| System Keychains      | Name      |           |              |                 | ^     | Kind         | Expires | Keychain |
| 🔒 System              |           |           |              |                 |       |              |         |          |
| 💼 System Roots        |           |           |              |                 |       |              |         |          |
|                       |           |           |              | ſ               | Paste | 2 items      |         |          |
|                       |           |           |              |                 |       |              |         |          |
|                       |           |           |              |                 |       |              |         |          |
|                       |           |           |              |                 |       |              |         |          |
|                       |           |           |              |                 |       |              |         |          |
|                       |           |           |              |                 |       |              |         |          |
|                       |           |           |              |                 |       |              |         |          |
|                       |           |           |              |                 |       |              |         |          |
|                       |           |           |              |                 |       |              |         |          |

Verify that the certificates and keys are imported successfully into the *deviceshare* keychain.

Open the deviceshare\_config.toml file located under /usr/local/kobiton/deviceshare/.

Locate the line starting with ios\_provisioning\_profile\_paths .

If the line is the same as below, skip this section as deviceShare is using the same folder with deviceConnect for provisioning profiles:

```
1 ios_provisioning_profile_paths = [
2 "/usr/local/deviceconnect/ProvisioningProfiles"
3 ]
```

If the line is the same as below instead, continue on the next step:

```
1 ios_provisioning_profile_paths = [
```

Move all provisioning profile files into one folder and note down the location.

Open Terminal and execute the below command, where /path/to/profiles/ is the location of all the provisioning profile files:

1 cp -R /path/to/profiles/\*.mobileprovision /usr/local/kobiton/deviceshare/provisioning\_profiles

Restart deviceShare signing service to apply all the configurations above by running this command:

1 sudo /bin/launchctl unload -w /Library/LaunchDaemons/com.kobiton.deviceshare.signing.plist && sleep 5 && sudo /bi

Verify that the deviceShare signing service is running normally by executing the below command:

1 tail -100 /usr/local/kobiton/deviceshare/deviceshare\_signing.log

A successful execution should show the output as below:

```
1 2022-02-24 23:23:20.873521 INFO [deviceshare::logging] initialized log config from /usr/local/kobiton/devicesha
2 2022-02-24 23:23:20.873612 INFO [deviceshare::signing::signingserver] attempting to connect to Kobiton signing
3 2022-02-24 23:23:20.873630 INFO [deviceshare::signing::signingserver] authentication not enabled for Kobiton si
4 2022-02-24 23:23:20.873653 INFO [deviceshare::signing::signingserver] attempting to connect to Kobiton signing
5 2022-02-24 23:23:20.873729 DEBUG [hyper::client::connect::http] connecting to 10.2.122.251:6000
6 2022-02-24 23:23:20.874310 DEBUG [hyper::client::connect::http] connected to 10.2.122.251:6000
7 2022-02-24 23:23:20.886689 INFO [deviceshare::signing::signingserver] connected to Kobiton signing portal
8 .... truncated ...
9 2022-02-24 23:23:20.902941 DEBUG [deviceshare::signing::keychain] signing_certificates_all: elapsed: 0 ms
10 2022-02-24 23:23:20.905563 DEBUG [deviceshare::signing::signingserver] monitor_resource_changes: resources have
11 2022-02-24 23:24:20.927290 DEBUG [deviceshare::signing::signingserver] sending keepalive message
12 2022-02-24 23:24:20.943450 DEBUG [deviceshare::signing::signingserver] monitor_resource_changes: polling current
```

### Connect Cambrionix hub to the host

Skip this step if the Mac mini host or GEM already has a Cambrionix hub connected.

Make sure you use a supported model of Cambrionix hub.

Connect the Cambrionix hub to a power source. The power LED indicator of the Cambrionix hub should turn on.

For Standard mode, connect the Mac mini to the host port of the hub.

For Lightning mode, connect the Graphic Extension Manager (GEM) to the **host** port of the hub. Make sure you connect the Cambrionix hub to the blue USB 3.0 port on the GEM.

Refer to the hub model's user manual from Cambrionix for the exact host port location.

See below for an example of the SuperSync15 with the Host port visible.

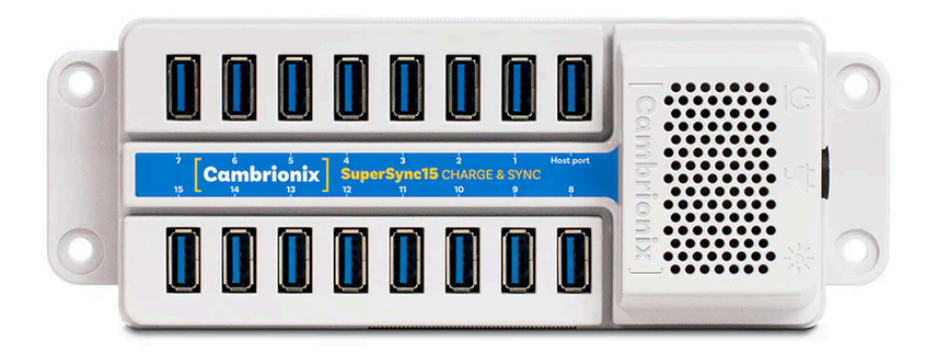

### Connect the device to the host

Make sure you have properly prepared the device for hosting on Kobiton.

For Standard mode, connect the mobile device to the Cambrionix hub attached to the Mac mini host.

For Lightning mode with iOS 16 and below, connect the mobile device to the Cambrionix hub attached to the GEM.

For Lightning mode with iOS 17 and above, connect the device to one of the USB ports of the Mac mini host to establish trust pairing first, then follow the next section before connecting the device to the Cambrionix hub attached to the GEM.

Check the device to see if it is charging after connecting. If it is not charging, the USB cable might be malfunctioning, or the Cambrionix hub is not connected to a power source.

### Establish trust pairing between the device and the host

Access the Mac mini host directly or via screen sharing.

The steps to establish trust pairing vary between iOS 16 and below and iOS 17 and above.

### iOS 16 and below

• The steps in this section apply to both Standard and Lightning mode.

Check the device screen. Tap Trust on the Trust this computer pop-up:

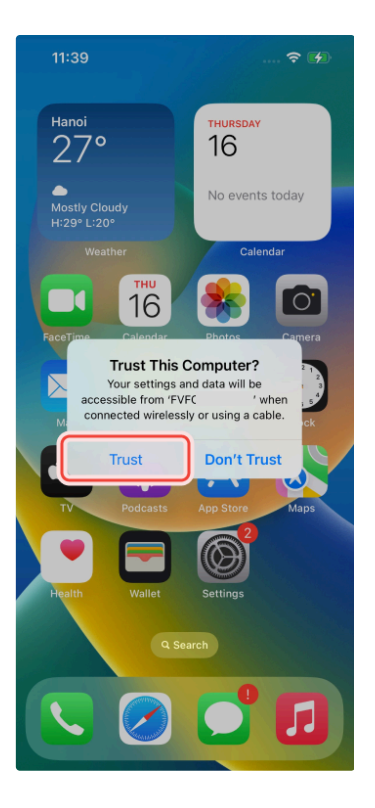

Open Finder in the Mac mini host, select the connected device name, and choose Trust.

| •••                                                 | <                                                                             |
|-----------------------------------------------------|-------------------------------------------------------------------------------|
| Documents                                           | Iphone 13<br>iPhone 13                                                        |
| v4.2 - v3.27                                        |                                                                               |
| <ul> <li>Downloads</li> <li>AndroidStudi</li> </ul> | Trust "Inhone 13"?                                                            |
| 🗎 Images                                            |                                                                               |
| 🗎 Capture                                           | To sync this Mac with your iPhone, click Trust, then tap Trust on the device. |
| iCloud                                              | Trust                                                                         |
| Locations                                           |                                                                               |
| 🗎 Google Drive                                      |                                                                               |
| 📋 Iphone 13 🔺                                       |                                                                               |
| 🗎 Google Drive                                      |                                                                               |
| Network                                             |                                                                               |

Unplug the device, then plug it in again. Wait until the device screen changes to the below before continuing (NOTE: there will also be an *automation running* overlay above the device screen):

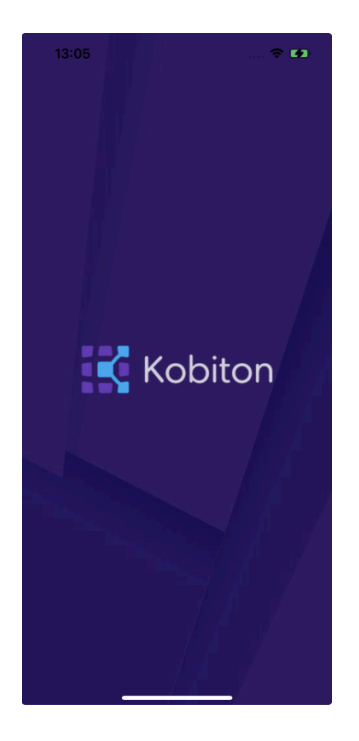

#### iOS 17 and above

#### A Note for air-gapped Mac mini hosts (no Internet access)

To control the iOS devices, deviceConnect needs to mount a *Developer Disk Image* (DDI), which is a .dmg archive included with Xcode that contains executables and other files needed by Xcode to support debugging and testing on iOS devices.

For iOS 17 and later, rather than Xcode providing a different DDI for every iOS version and device architecture, there is a generic DDI that Xcode must "personalize" for each device. The personalization process requires an Internet connection, as Xcode must use Apple's notarization servers to sign the personalized image. Without an Internet connection, Xcode can't personalize a DDI.

If the Mac mini host does not have Internet connection, follow the section pre-load DDI for air-gapped Mac mini before continuing with this section.

✓ Follow the appropriate steps based on whether you are using Standard or Lightning mode

#### Standard mode:

Open Xcode on the Mac mini host, then navigate to Window - Devices and Simulators. Do this before continuing to the next step.

The Trust this computer prompt on the device screen appears, tap Trust.

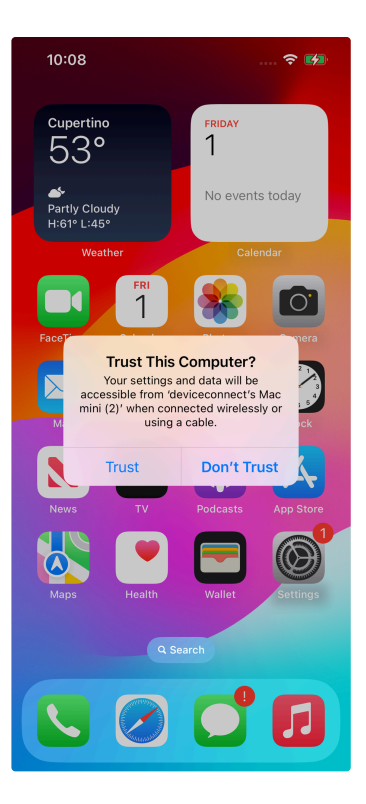

The Trust this computer prompts will reappear, tap Trust again. This time there should be no more Trust prompts.

#### Lightning mode:

Open Xcode on the Mac mini host, then navigate to Window - Devices and Simulators. Do this before continuing to the next step.

Make sure you connect the device to the Mac mini host first.

The Trust this computer prompt on the device screen appears, tap Trust.

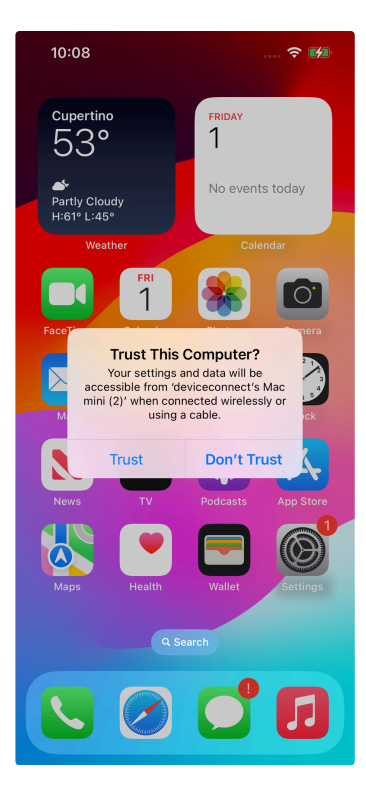

In the Mac mini host's screen, under the **Devices** tab of the **Devices and Simulators** screen, the iOS 17 devices should show up with a yellow warning message like the one below:

| Devices Simulators                                                                                                    | Are Copying shared cache symbols from iPhone (83% completed)<br>Xcode will continue when the operation completes.                                                                                                    |
|----------------------------------------------------------------------------------------------------|----------------------------------------------------------------------------------------------------|
| Connected  IPhone                                                                                                    | x2     iPhone       IOS 17.0.2 (21A351)     Show run destination:       Automatic     Connect Via network       Capapetivi 128 GB     Take Screenshot       Serial Number: T59735N932     Open Recent Logs       Identifier: 00008110-000A0DA934E3801E     Open Console |
|                                                                                                    | INSTALLED APPS                                                                                                    |
|                                                                                                    | Name Version identifier                                                                                                    |
|                                                                                                    | + -   ⊖                                                                                                    |
|                                                                                                    | DEVICE CONDITIONS                                                                                                    |
|                                                                                                    | No Conditions Available                                                                                                    |
|                                                                                                    |                                                                                                    |
|                                                                                                    |                                                                                                    |
|                                                                                                    |                                                                                                    |
| + (@ Filter                                                                                                    |                                                                                                    |
| + @Filter                                                                                                    |                                                                                                    |
| nplug the device from the Mac mini<br>he <i>Trust this computer</i> prompts will<br>a Xcode's Devices and Simulators, th | host and plug it into the GEM.<br>reappear, tap <b>Trust</b> again. This time there should be no more <b>Trust</b> prompts.<br>he iOS 17 devices now display with a globe icon next to it like below:                                                                   |
| nplug the device from the Mac mini<br>he <i>Trust this computer</i> prompts will<br>a Xcode's Devices and Simulators, th | host and plug it into the GEM.<br>reappear, tap <b>Trust</b> again. This time there should be no more <b>Trust</b> prompts.<br>he iOS 17 devices now display with a globe icon next to it like below:                                                                   |
| nplug the device from the Mac mini<br>he <i>Trust this computer</i> prompts will<br>a Xcode's Devices and Simulators, th | host and plug it into the GEM.<br>reappear, tap <b>Trust</b> again. This time there should be no more <b>Trust</b> prompts.<br>he iOS 17 devices now display with a globe icon next to it like below:<br><b>Devices Simulators</b>                                      |
| nplug the device from the Mac mini<br>he <i>Trust this computer</i> prompts will<br>a Xcode's Devices and Simulators, th | host and plug it into the GEM.<br>reappear, tap <b>Trust</b> again. This time there should be no more <b>Trust</b> prompts.<br>the iOS 17 devices now display with a globe icon next to it like below:<br><b>Devices Simulators</b><br><b>Connected</b>                 |

Wait until the device screen changes to the below before continuing (NOTE: there will also be an *automation running* overlay above the device screen):

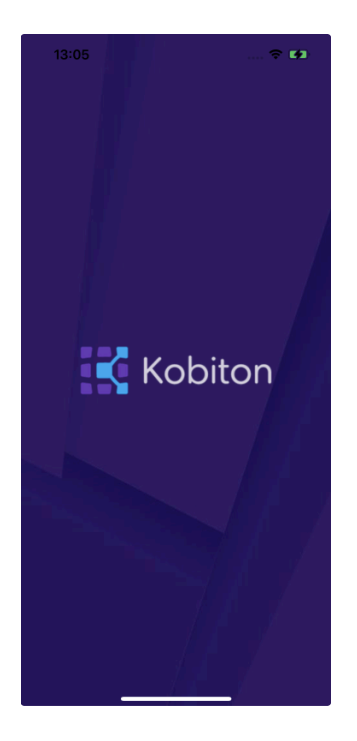

### Pre-load DDI for air-gapped Mac mini hosts

🚯 This section is only required for Mac mini hosts with no Internet access with iOS 17 and above devices.

Acquire any MacOS machine with Internet access. This will be referred to as the Internet Mac.

Ensure Xcode is installed on the Internet Mac. Make sure the Xcode version is compatible with the iOS 17 device. *Note:* Kobiton software such as deviceConnect and deviceShare do not need to be installed on the Internet Mac.

Unplug the iOS 17 device from the air-gapped Mac (Standard mode) or the GEM (Lightning mode) and connect it to the Internet Mac.

Open Xcode.

Tap Trust in the **Trust this computer** pop-up on the iOS 17 device. The **Trust this computer** prompts will reappear, tap **Trust** again. After this, there should be no more **Trust** prompts.

In the Xcode menu bar, select Window → Devices and Simulators. Select the iOS 17 device under the Devices tab.

The Copying shared cache symbols... message appears. Wait for this process to complete and the message to clear.

| Devices Simulators | Copying shared cache symbols from iPhone (2% completed)<br>Xcode will continue when the operation completes.                                 |                                                                                                    |  |  |  |  |  |
|--------------------|----------------------------------------------------------------------------------------------------|----------------------------------------------------------------------------------------------------|--|--|--|--|--|
| ionnected          | iPhone<br>iOS 17.1.1 (21891)<br>Model: iPhone 11<br>Capacity: 128 GB<br>Serial Number: DX3HG547N73K<br>Identifier: 00008030-001651E81468C02E | Show run destination: Automatic C<br>Connect via network<br>Take Screenshot<br>Open Recent Logs<br>Open Console |  |  |  |  |  |
|                    | ERRORS AND WARNINGS                                                                                                    | No errors or warnings.                                                                                          |  |  |  |  |  |
| - (🕲 Filter        |                                                                                                    |                                                                                                    |  |  |  |  |  |

Unplug the device from the Internet Mac.

Continue with connecting iOS 17 and above devices to the air-gapped Mac mini hosts.

Apple has not published whether the personalized DDI will expire or how long it will last in an air-gapped environment. If connection errors occur and other troubleshooting steps do not resolve the issue, the personalized DDI may be expired and you will need to repeat this process.

## Verify device is available in Kobiton

Open Chrome on the Mac mini, then open localhost and log in.

Navigate to Devices. The connected device displays as Available.

| GigaFox™<br><sub>Silver</sub>                                                                                             | Devices | Applications            | <b>Ö</b> to<br>System |  |
|----------------------------------------------------------------------------------------------------|---------|-------------------------|-----------------------|--|
| i≣ Devices                                                                                                    | D C     | atus                    |                       |  |
| 00008110-001865303AF1;<br>Platform<br>✓ iOS (1/5)<br>✓ Android (0/3)                                                      |         | <u>hone</u><br>railable |                       |  |
| Status         ✓ Available (1/8)         ✓ In Use (0)         ✓ Charging (0)         ✓ Offline (0)         □ Disabled (0) |         |                         |                       |  |
| Download<br>Full Device List                                                                                              |         |                         |                       |  |

Still in Chrome, open the Kobiton web portal and log in using an account with ADMIN role.

Select the profile picture and choose Settings, then choose Device Management.

In the search bar, enter the device's UDID and select Enter to filter.

The device should appear in the filter result. If the state of the device is *Utilizing*, it is being cleaned up. Wait about 2-3 minutes for the cleanup to complete.

When the cleanup is done, the device state becomes *Online* and the **Launch** button is available. Select it to launch a Manual session on the device.

| O <del>v</del><br>Pi Koys   | ମ୍ବ୍ର<br>Device Management          | Cleanup Policy               | Security Banner  | []<br>iFrame Configuration | GD<br>Integration | Network Capture | Q.<br>Configurations | SSO settings | LDAP settings   | Webhook Settings | Other Settings |  |
|-----------------------------|-------------------------------------|------------------------------|------------------|----------------------------|-------------------|-----------------|----------------------|--------------|-----------------|------------------|----------------|--|
| evice Ma                    | anagement                           |                              |                  |                            |                   |                 |                      |              |                 |                  |                |  |
| fault Locatio               | n 🕜 Atlanta - I                     | JS                           |                  |                            |                   |                 |                      |              |                 |                  |                |  |
| 00008110-0                  | 001865303AF1801E                    |                              |                  |                            |                   |                 |                      |              |                 |                  |                |  |
| Hide unplugg                | ed devices 🕕 🔵                      | Hide offline devices         | 0                |                            |                   |                 |                      |              |                 |                  |                |  |
| devicecon<br>4.11.4.11861.0 | nects-Mac-mini.l<br>405.production@ | ocal (192.168.35<br>102637d0 | 5.62): deviceCor | nnect version 4.11.4,      | build numbe       | r               |                      |              | Save Logs (3    | days) 🗸 Restart  | services       |  |
| Location: A                 | tlanta - US 🧷                       |                              |                  |                            |                   |                 |                      |              | ₩0(0 offline) ( | (0 offline)      |                |  |
| Name                        | UDID                                |                              | os               | Status                     | State             | Message         |                      |              |                 |                  |                |  |
| iPhone14,2<br>(MLVF3)       | 00008110-00186                      | 5303AF1801E                  | iOS 17.2.1       | Online                     | ACTIVATED         |                 |                      |              | Launch          | Restart          |                |  |
|                             |                                     |                              |                  |                            |                   |                 |                      |              |                 |                  |                |  |

In the Manual session, try the following to verify if the device is working properly:

- Navigate around.
- Install an app.
- Browse the web (if the device has a Wi-Fi connection).
- Enable Lightning mode (if the device is configured for Lightning mode).

If all the above works, you have successfully added the device.